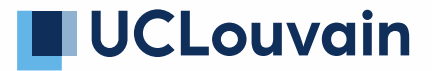

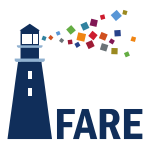

# Administration de l'enseignement et de la formation (ADEF) Cellule FARE – Formation, accompagnement et relais des gestionnaires de l'enseignement

Fiche-technique - Manuel pour étudiant · e

# Comment consulter mon horaire via la nouvelle plateforme Mon Horaire ?

# 1. Comment accéder à Mon Horaire ?

## 1.1. Lien direct

Voici le lien pour y accéder https://monhoraire.uclouvain.be/.

# 1.2. Via mon Bureau Virtuel (MyUCL)

Le widget Mes études – Mon horaire renvoie vers la nouvelle interface **Mon Horaire** <u>https://monhoraire.uclouvain.be/</u>.

| Mes études                   | ^        |
|------------------------------|----------|
| Me réinscrire à l'université | ß        |
| Mon dossier étudiant         | ß        |
| Mon paiement en ligne        | ď        |
| <u>Mon horaire</u>           | C        |
| Intégrer une équipe Teams    | <u>م</u> |
| <                            | >        |

## 1.3. Via le Widget Horaire

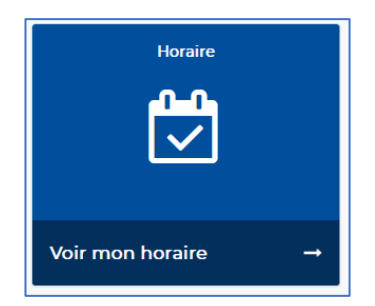

Le widget Horaire renvoie également vers **Mon Horaire** <u>https://monhoraire.uclouvain.be/</u>. (La configuration du widget horaire n'est plus nécessaire car le choix des cours et autres activités se fera directement via la nouvelle interface).

# 2. Mon horaire, la nouvelle plateforme de consultation des horaires

#### 2.1. Qu'est-ce que Mon Horaire?

Mon Horaire est un outil qui permet de visualiser son horaire de manière intuitive.

Il offre plusieurs options :

- ✓ Importer votre horaire type ;
- ✓ Organiser vos différents horaires ;
- ✓ Filtrer certains évènements (par exemple cours ou TPs) ;
- ✓ Intégrer vos activités personnelles ;
- ✓ Visualiser les locaux et leur emplacement, et bien d'autres choses encore...
- ✓ Le tout adaptable sur smartphone !

### 2.2. Importer mon horaire type

#### 2.2.1. Comment me connecter et importer l'horaire-type?

Cliquez sur le lien <u>https://monhoraire.uclouvain.be/</u> pour accéder à Mon Horaire. Lors de votre première connexion, la fenêtre suivante s'affiche, il vous suffit de cliquer sur **Autoriser** et vous accèderez à la page d'accueil.

| UCLouvain                                                                                             |
|----------------------------------------------------------------------------------------------------|
| Mon Horaire aurait besoin de<br>Cela permettra à l'application de:<br>• Lire votre profil<br>E-mail * |
| En donnant votre consentement, vous acceptez<br>de partager vos données avec Mon Horaire.             |
| Autoriser                                                                                             |
| for the second                                                                                        |
| © 2024 WSO2 LLC.   Alimenté par <b>\SG\RDEO</b><br>Français - France                                  |

| UCLouvain            | Mon horaire | Horaires Type Locaux ? |                    |                            |                               |          |      | FR  Connexion |
|----------------------|-------------|------------------------|--------------------|----------------------------|-------------------------------|----------|------|---------------|
| Exporter Sauvegarder |             | Aujourd'hui            | Créer un évènement |                            | senter                        | bre 2024 |      | Mois Semaine  |
| Entrez un code       | 0           | lup.                   | mar.               | mer.                       | ieu.                          | ven.     | sam. | dim.          |
| Année académique     |             |                        |                    |                            | 29                            |          |      | 1             |
| 2024-2025            | ~           |                        |                    |                            |                               |          |      |               |
| Couleurs             | ہ<br>ا      |                        | 2 3                | 4                          | 5                             | 6        | 7    | 8             |
| Nouveau              |             |                        | 9 10               | 11                         | 12                            | 13       | 14   | 15            |
|                      |             | S1 1                   | 6 17               | 18                         | 19                            | 20       | 21   | 22            |
|                      |             | S2 2                   | 3 24               | 25                         | 26                            | 27       | 28   | 29            |
|                      |             | S3 3                   | 0 1                |                            |                               | 4        |      | 6             |
|                      |             |                        | Un probl           | ème technique ? Con        | tactez le <u>service desk</u> |          |      |               |
|                      |             |                        |                    | Copyright © 2019-2024, ADE | -scheduler V                  |          |      |               |

L'interface vous invite à vous connecter avec votre identifiant UCLouvain.

| Connectez-vous avec votre identifiant UCLouvain × |
|---------------------------------------------------|
| Larsque veus êtes connectére veus pouvez :        |
| Lorsque vous etes connectere, vous pouvez .       |
| Sauvegarder vos horaires                          |
| Gérer plusieurs horaires selon vos besoins        |
| ☑ Renommer vos horaires                           |
| 🖂 Et bien plus !                                  |
|                                                   |
| Fermer Connexion                                  |

Une fois connecté e, Mon Horaire importe automatiquement l'horaire-type de votre formation.

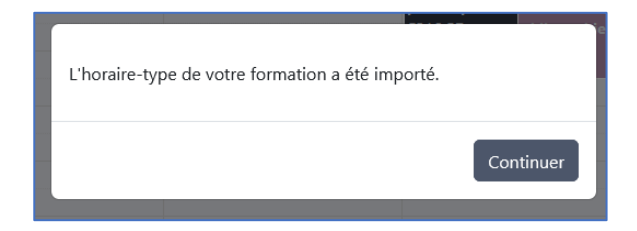

| Mon Horaire      | $\sim$ | < >                    | Aujourd'hui + Crée                              | er un évènement                          |                                                                 | 14 – 21 oct. 2024                                             |                                                  |  |
|------------------|--------|------------------------|-------------------------------------------------|------------------------------------------|-----------------------------------------------------------------|---------------------------------------------------------------|--------------------------------------------------|--|
| ARKE11BA         |        | <b>S</b> 5             | lun. 14/10                                      | mar. 15/10                               | mer. 16/10                                                      | jeu. 17/10                                                    | ven. 18/10                                       |  |
| Entrez un code   | •      | 08 h                   |                                                 |                                          |                                                                 |                                                               |                                                  |  |
| Année académique |        | 09 h                   |                                                 |                                          |                                                                 |                                                               |                                                  |  |
| 2024-2025        | ~      | 10 h                   |                                                 |                                          |                                                                 |                                                               |                                                  |  |
| Couleurs         | 0      | c<br>11 h <sup>M</sup> | M: Histoirre de l'Antiquité<br>IONT 01          | CM: Néerlandais: langue & culture        | CM: GREC I<br>ERAS 54                                           | CM: LITTÉRATURE GRECQUE                                       | CM: Deutsche Sprache<br>soziale und kulturelle I |  |
|                  |        | 12 h                   |                                                 | CM: Néerlandais: langue & culture        |                                                                 | ERAS 74 (FIAL)                                                | nibe noo4 (nine)                                 |  |
| Nouveau          |        | 13 h 🛯                 | M: LITTERATURES<br>UROPEENNES : APPROCHE        | CM: Histoir de l'art et de la<br>musique | CM: ARCHEOLCCM: HISTOIRE<br>METHODES SCI DE L ART:              | CM: Introduction historique à<br>la philosophie & Philosophie |                                                  |  |
|                  |        | 14 h                   | IISTORIQUE ET COMPAREE<br>IONT 10               | STUD 11                                  | TRAVAUX METHODES<br>ERAS 61 (FIAL) SCIENTIFIQUES<br>FT TRAVALLX | et éthique de l'environne<br>STUD 11                          |                                                  |  |
|                  |        | 15 h C                 | M: Histoirre d OTHER:<br>IONT 03 Monitorat      |                                          |                                                                 |                                                               |                                                  |  |
|                  |        | 16 h C                 | M: Deutsche SCM:<br>oziale und kul Néerlandais: | CM: ANGLAIS - LANGUE ET<br>CULTURE       | CM: LATIN I<br>MONT 01                                          | CM: ANGLTP: LATIN CM:<br>LANGUE E ERAS 75 (F EXPLICATI        | CM: Séance TP: Gre<br>EXPLIC/ monito ERAS 54     |  |
|                  |        | 17 h                   | IDL A104 (FIAL)                                 | ESOP 21                                  |                                                                 | CULTURE D'AUTEUR                                              | D'AUTE 11 - Q1<br>LATINS c.211 (F                |  |
|                  |        | 18 h                   |                                                 |                                          |                                                                 |                                                               | AGORO                                            |  |

Dans notre exemple, l'étudiant est en première année de bachelier en histoire de l'art et archéologie (ARKE11BA).

Si vous n'avez pas d'horaire-type (c'est le cas des étudiant es en mobilité par exemple) ou si vous n'êtes pas encore en ordre d'inscription, cette fenêtre s'affiche et vous propose d'entrer vos codes cours manuellement (voir <u>point</u> 2.2.3).

| Importer votre horaire-type                                                                                     | ×        |
|----------------------------------------------------------------------------------------------------|----------|
| Mes inscriptions<br>Il n'y a aucun horaire-type à importer pour votre formation. Entrez vos codes manuellement. |          |
| Fermer                                                                                                    | Importer |

Vous pouvez aussi cliquer sur le bouton *Importer* lorsque vous serez inscrit·e. En attendant, vous pouvez trouver vos codes horaires en allant sur la page Horaires Type.

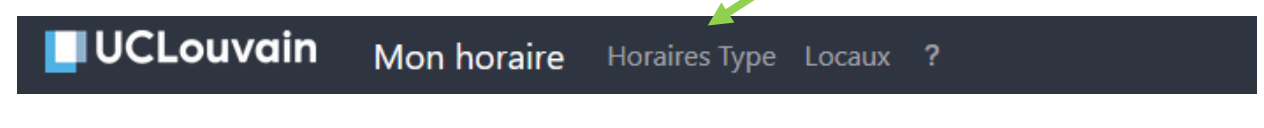

Attention ! Il est essentiel de **toujours se connecter** pour que l'importation puisse se faire et pour sauvegarder vos horaires.

#### 2.2.2. Désélectionner des codes cours de l'horaire-type

Si certains cours au choix ne vous concernent pas, il est possible de les désélectionner en cliquant sur le crayon à côté du code de votre formation sur la gauche de la page horaire ou directement via le planning en cliquant sur l'activité. Une nouvelle fenêtre apparait et vous permet de désélectionner. Cliquez ensuite sur Appliquer.

Si vous voulez retrouver les cours désélectionnés, cliquez sur le crayon de votre formation qui vous donne toute la liste des cours et cochez-les à nouveau.

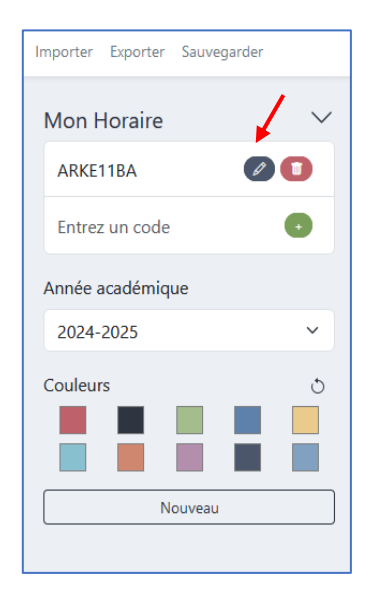

|                                                             |                                                  | Tout sélectionner 🤍                            |
|-------------------------------------------------------------|--------------------------------------------------|------------------------------------------------|
| AC11                                                        |                                                  | •                                              |
| OTHER                                                       |                                                  |                                                |
| BAC11 ARKE - séance d'inform                                | ation                                            | ۵                                              |
| NGL1111: ENGL LANGUAGE &                                    | CULTURE                                          | •                                              |
| СМ                                                          | OTHER                                            | тр 💽                                           |
| LANGL1111-1-01-ED (ARKE-MUSI-LAFR)<br>LANGL1111-1-03-SM     | Séance info LANGL1111 - ✔<br>BAC 11 - présentiel | LANGL1111-2-01-                                |
| (FILO-HIST-ARKE-HORI)<br>LANGL1111-1-06-ED ✓<br>(MUSI-ARKE) |                                                  | SM(FILO-HIST-ARKE-<br>HORI)<br>LANGL1111-2-06- |
| ANGL1330: Monitorat commun                                  | facultatif                                       | ED(MUSI-ARKE)                                  |
| OTHER                                                       |                                                  |                                                |
| Monito_1_ENGL+1                                             |                                                  | 2                                              |

#### 2.2.3. Ajouter des codes cours

Vous pouvez ajouter un cours qui ne se trouve pas dans votre horaire-type en encodant son code (exemple : LCHIM1111, WFARM2121, BDROI1110...).

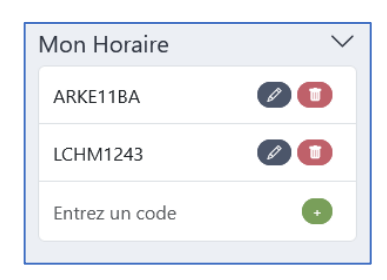

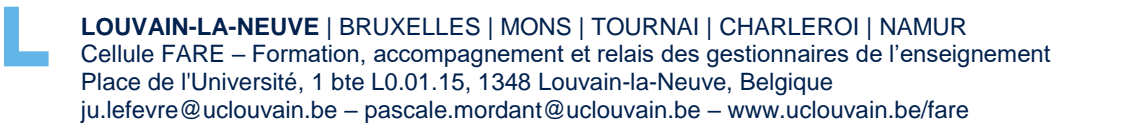

Vous pouvez ajouter un cours qui pe

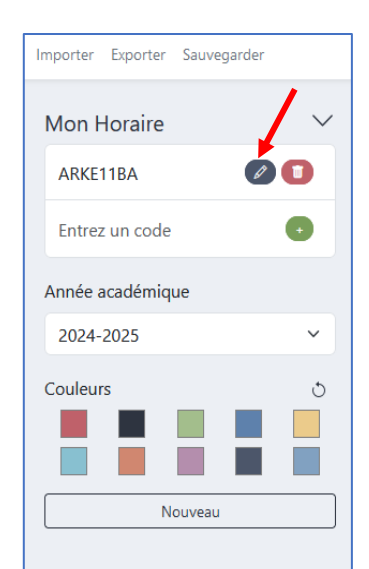

#### 2.2.4. Sélectionner un évènement, un groupe...

Si vous cliquez sur une activité de votre planning (ou sur le crayon à côté du code de cours sur la gauche de la page horaire (comme explicité au point 2.2.2)), vous verrez apparaître tous les évènements contenus dans ce cours, par type (cours magistral, travaux pratiques). Cette option vous permet de choisir vos groupes de tps par exemple. N'oubliez pas de toujours cliquer sur <u>Appliquer</u> pour que vos modifications se retrouvent dans votre planning.

| Programme de cours |                 | 2              |
|--------------------|-----------------|----------------|
|                    | Tout            | sélectionner 🧲 |
| FIAL1180: LATIN I  |                 |                |
| CM                 | ТР              |                |
| LFIAL1180-1-LD     | LFIAL1180_11-EK |                |
|                    | LFIAL1180_12-TS | <b>~</b>       |
|                    | LFIAL1180_15-TS | <b>~</b>       |
|                    | LFIAL1180_13-CM | <b>~</b>       |
|                    | LFIAL1180_14-DM |                |
|                    |                 |                |
|                    |                 | and the second |
|                    | Ferm            | Appliquer      |

Toutes vos modifications (ajouts et désélections) sont sauvegardées automatiquement.

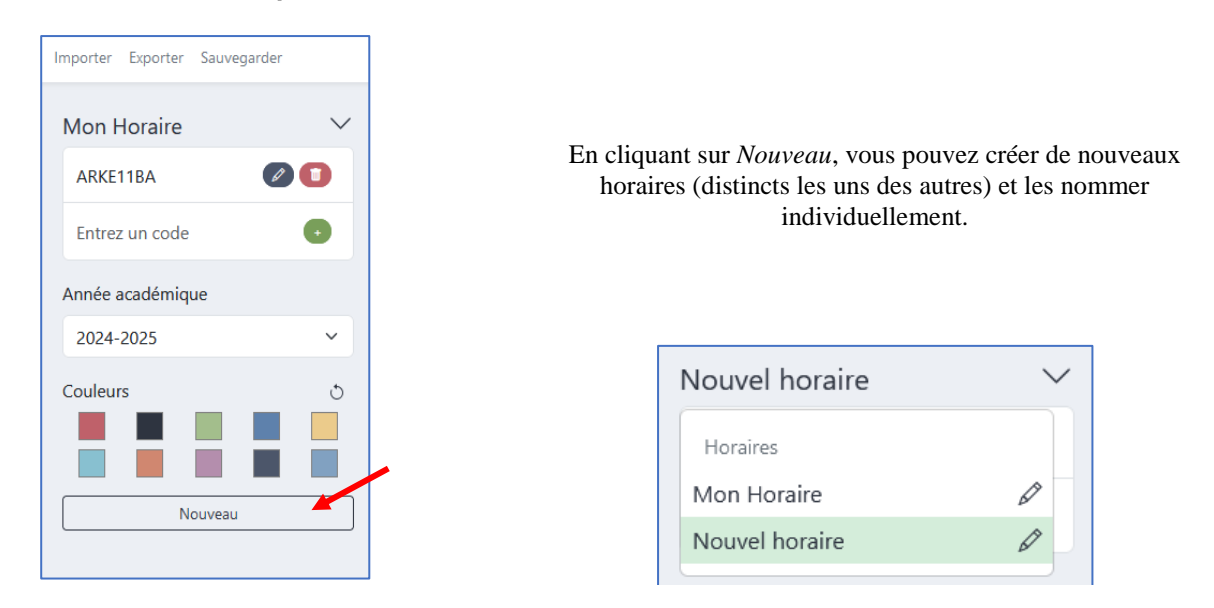

### 2.2.5. Créer plusieurs horaires distincts

Vous pouvez modifier l'appellation de votre nouvel horaire en cliquant sur la flèche et ensuite sur le crayon à gauche de Nouvel Horaire.

| Modifier le nom du calendrier |             |
|-------------------------------|-------------|
| Nouvel horaire                | Sauvegarder |

#### 2.3. Ajouter des évènements personnels

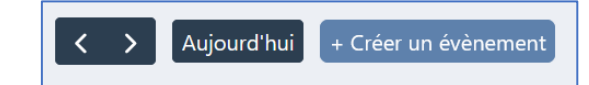

| Ajou   | ter un événem     | ent    | ×              |
|--------|-------------------|--------|----------------|
| Nom    |                   |        | Description    |
| Locali | sation            |        |                |
| •      | Événement récurre | ent ?  | li.            |
| De     |                   |        | À              |
|        | 05/09/2024        | $\Box$ | 05/09/2024 🛱 🗃 |
| 0      | 22:00             |        | 00:00          |
|        |                   |        | Fermer Ajouter |

**Mon Horaire** permet d'intégrer dans votre calendrier toutes vos activités personnelles en cliquant sur « créer un évènement » et en complétant la fiche *Ajouter un évènement*. Pour l'intégrer à votre horaire, cliquez sur *Ajouter*.

#### 2.4. Exporter mon horaire

**Mon horaire** vous permet d'exporter votre planning vers d'autres applications de calendriers, telles que Gmail (qui permettent d'importer un calendrier externe) soit en téléchargeant un fichier iCal soit via un lien d'abonnement.

Attention ! Nous ne pouvons pas garantir la fréquence des mises à jour car elle dépend de l'application de votre calendrier. **Mon horaire** reste donc l'interface officielle de consultation de votre planning.

# 3. Pour conclure...

N'hésitez pas à visualiser la vidéo tuto pour en connaître davantage sur l'utilisation de Mon Horaire.

Si vous rencontrez un problème avec Mon Horaire, contactez le Service DESK.